## 2. Interfejs aplikacji | Work'N'Roll

## 2.1 Konto użytkownika/Strona główna

## 2.1 Konto użytkownika/Strona główna 🧷

2.1.1 Po zalogowaniu system przekieruje Państwa na stronę główną, gdzie będzie możliwe uzupełnienie wszystkich danych firmy i konfiguracja jej profilu. Gwiazdką oznaczone są pola wymagane do wypełnienia.

| Logo firmy               | Nazwa firmy*         |        |        |        |
|--------------------------|----------------------|--------|--------|--------|
|                          | Nazwa firmy          |        |        |        |
|                          | Adres*               |        |        |        |
|                          | Państwo              | $\vee$ | Miasto |        |
| Strona internetowa firmy | Ulica                |        | Dom    |        |
| Strona internetowa firmy | Numer rejestracyjny* |        |        |        |
| Plan*                    | Numer rejestracyjny  |        |        |        |
| Plan 🗸                   | Waluta*              |        |        |        |
|                          | Waluta               |        |        | $\vee$ |
|                          | Numer telefonu       |        |        |        |
|                          | Kod V Numer telefonu |        |        |        |

Rysunek 2.1 - Profil firmy

- 2.1.2 Przejdź do wiersza "Nazwa firmy".
- 2.1.3 Wprowadź nazwę firmy (pole jest obowiązkowe do wypełnienia).
- 2.1.4 Wprowadź adres firmy: kraj, miasto, ulica, dom (pole jest obowiązkowe do wypełnienia).
- 2.1.5 Wprowadź numer rejestracyjny (pole jest obowiązkowe do wypełnieniaa).
- 2.1.6 Wybierz wymaganą walutę z listy rozwijanej (pole jest obowiązkowe do wypełnienia).
- 2.1.7 Dodaj numer telefonu firmy.
- 2.1.8 Dodaj logo firmy.
- 2.1.9 Podaj stronę internetową firmy.
- 2.1.10 Naciśnij "Dodaj".

2.1.11 Po rejestracji firmy otrzymasz wiadomość e-mail z prośbą o weryfikację karty w celu dokonania płatności. Po weryfikacji karty otrzymasz informację o pomyślnej weryfikacji i zostaniesz przekierowany z powrotem na stronę główną aplikacji (Twój gabinet).

## **Card Verification Required**

Dear User,

This is an automatically generated email. Please do not reply.

To complete your company registration, we require you to link a card and make a payment of  $ensuremath{\in}1$ . After verification, the amount will be refunded to your account. Please follow the link below to proceed with the payment:

 

 Verify Card

 If you ne\_https://sandbox.przelewy24.pl/tmRequest/ our website.

 Best regards,

 Worknroll\_test

 Email: info.pl@alcosi.com

Phone: +48573354121

Rysunek 2.2 - Weryfikacja karty

2.1.12 Po zakończeniu weryfikacji karty otrzymasz dostęp do utworzonej firmy.

2.1.13 Edytuj informacje o firmie, klikając ikonę "Edytuj".

2.1.14 Zmień swój plan, klikając przycisk "Zmień plan".